# MANUAL OPERACIONAL DO SISTEMA CREDISIS COBRANÇA (ACESSO COOPERATIVA)

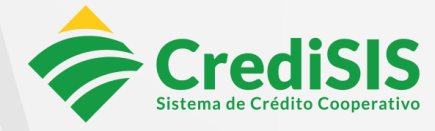

www.credisis.com.br

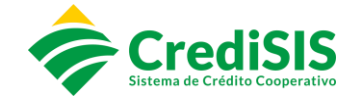

#### FICHA-CONTROLE

| Título:                    | Manual Operacional do Sistema CrediSIS<br>Cobrança – Acesso Cooperativa |
|----------------------------|-------------------------------------------------------------------------|
| Autoria                    | Soluções de Negócios                                                    |
| Status                     | Aprovado                                                                |
| Órgão Homologador          | Diretoria Executiva                                                     |
| Data da Homologação        | 15/08/2023                                                              |
| Classificação do Documento | Corporativo                                                             |

## HISTÓRICO DE VERSIONAMENTO

| Versão | Descrição                      | Responsável          | Aprovação                                   |
|--------|--------------------------------|----------------------|---------------------------------------------|
| 1.0    | Versão Inicial do<br>Documento | Soluções de Negócios | Reunião Ordinária do<br>DIREX de 15/08/2023 |

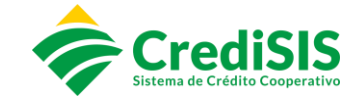

## SUMÁRIO

| 1. APRESENTAÇÃO – CREDISIS COBRANÇA                               | 4  |
|-------------------------------------------------------------------|----|
| 2. DOS REQUISITOS NECESSÁRIOS                                     | 4  |
| 3. DA CONTRATAÇÃO                                                 | 5  |
| 4. ACESSO E CADASTRO                                              | 5  |
| 4.1. Acesso Direto pelo Site                                      | 5  |
| 4.2. Acesso ao Site pelo Sistema CrediSIS                         | 6  |
| 4.3. Cadastro do Beneficiário / Cooperado para Acesso ao Cobrança | 7  |
| 4.4. Dados Básicos                                                | 7  |
| 4.5. Convênio                                                     | 8  |
| 4.5.1. Forma de Emissão                                           | 9  |
| 4.5.2. Integração de Dados                                        | 9  |
| 4.5.3. Dias para Baixa                                            | 10 |
| 4.5.4. Envio Cartório                                             | 10 |
| 4.6. Tarifas                                                      | 11 |
| 4.6.1. Tarifas Padrões                                            | 12 |
| 4.6.2. Tarifas por Canal de Recebimento                           | 13 |
| 5. CONTROLE DE CARTÓRIO                                           | 15 |
| 5.1. Títulos Apontados                                            | 16 |
| 5.2. Consulta Boleto                                              | 17 |
| 6. RELATÓRIOS                                                     | 19 |
| 6.1. Planilhas                                                    | 20 |
| 7. DISPOSIÇÕES FINAIS                                             | 21 |

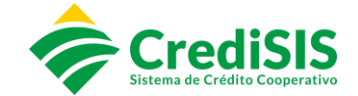

#### 1. APRESENTAÇÃO - CREDISIS COBRANÇA

O CrediSIS Cobrança é um produto ofertado aos cooperados na modalidade de carteira de cobrança que permite a emissão de boletos bancários. A plataforma traz aos nossos Cooperados soluções que simplificam o seu dia – a – dia, facilitando a organização de suas finanças e o controle de suas contas a receber.

#### 2. DOS REQUISITOS NECESSÁRIOS

Para utilização do produto CrediSIS Cobrança, o cooperado deve estar devidamente cadastrado no Sistema CrediSIS - ERP, assim como manter atualizado suas informações pessoais. É de extrema necessidade a veracidade das informações pessoais do cooperado no Sistema. Do mesmo modo, deve-se também manter os dados atualizados na base do Cobrança e sempre que houver alguma alteração, efetuar a sincronização dos dados para que ambos os Sistemas permaneçam atualizados, evitando divergências nos processos.

Em casos que ocorram a alteração de dados, exceto CNPJ/CPF no Sistema CrediSIS – ERP, a Cooperativa poderá utilizar o ícone de "atualização" no CrediSIS Cobrança, para que os dados os quais foram alterados possam ser atualizados em ambas as bases.

Tela "BENEEICIÁRIOS - CADASTRO" com destaque do (cone "atualizar")

|                          |      | or the first of the first of th |          |
|--------------------------|------|----------------------------------------------------------------------------------------------------|----------|
| BENEFICIÁRIOS - CADASTRO |      |                                                                                                    |          |
|                          |      |                                                                                                    |          |
|                          |      |                                                                                                    |          |
|                          |      | DADUS BASICUS                                                                                                    |          |
| CPF/CNPJ                 | NOME |                                                                                                    | SITUAÇÃO |
|                          |      |                                                                                                    | C APTO   |

#### Tela para confirmar o comando de sincronização:

| $(\underline{\mathbf{i}})$                                               |             |  |
|--------------------------------------------------------------------------|-------------|--|
| Você tem certeza?                                                        |             |  |
| Essa ação irá sincronizar o nome do cooperado com a nossa base de dados. |             |  |
| Cancel                                                                   | Sincronizar |  |

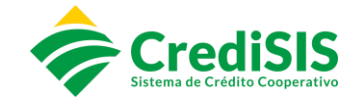

### 3. DA CONTRATAÇÃO

Para utilização do sistema CrediSIS Cobrança, a Cooperativa deve dispor ao cooperado os seguintes documentos para firmar o acordo entre ambas as partes:

- I. Contrato de Prestação de Serviços;
- II. Termo de Responsabilidade da Plataforma de Cobrança;
- III. Ficha Proposta: Documento anexado ao contrato de prestação de serviço de Cobrança onde consta todas as informações do Beneficiário (Nome, CPF/CNPJ, Endereço Completo, E-mail, Telefones para contato). Assim como Informações do Convênio do Cooperado (Forma de Emissão; Integração de Dados, Meio de Cobrança dos Inadimplentes, Informações dos valores creditados agrupados, Dias de Baixa dos boletos emitidos);
- IV. Tabela de Tarifas: Parametrização dos valores junto ao cooperado, sobre a ciência de cobrança das tarifas para uso do CrediSIS Cobrança.

#### 4. ACESSO E CADASTRO

#### 4.1. Acesso Direto pelo Site

Para cadastrar o novo beneficiário no CrediSIS Cobrança, o Gerente responsável pela conta, deve acessar o site: site <u>https://CrediSIScobranca.com.br/#!/login-administrativo</u> com o acesso a ele previamente liberado.

Após o usuário clicar em "Entrar", será necessário o preenchimento dos campos "Usuário" e "Senha" para acessar o site CrediSIS Cobrança, conforme segue:

|         | CrediSIS<br>Cobrança |
|---------|----------------------|
| USUÁRIO |                      |
| SENHA   |                      |
|         |                      |
|         | ➡ Entrar             |

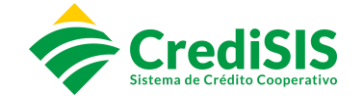

#### 4.2. Acesso ao Site pelo Sistema CrediSIS

O colaborador tem a opção de realizar o acesso através do Sistema CrediSIS – ERP, seguindo os seguintes menus:

Primeiramente acessar ao Sistema CrediSIS com o seu usuário e senha:

| Cre<br>Sistema de C  | diSIS<br>Adito Cooperativo |
|----------------------|----------------------------|
| Informe os dados par | ra acesso ao sistema       |
| Identificação        |                            |
| Login:               | 2722200                    |
| Senha:               | •••••                      |
| Data de Trabalho:    | 15/06/2023                 |
| Entrar no Sistema    | Sair                       |
| Redefinir Senha      | Desbloquear                |

No menu "Acesso Rápido" clicar em "Acesso ao Cobrança":

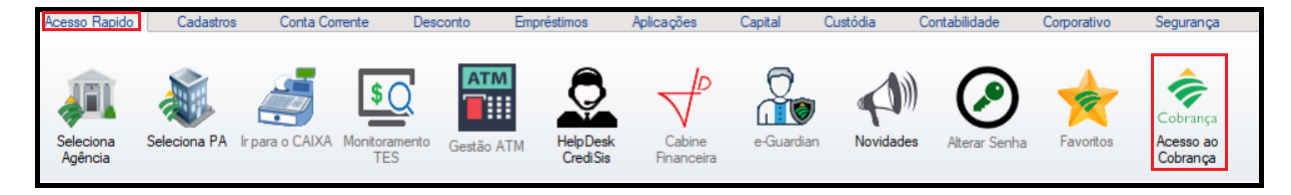

Na sequência surgirá a tela para confirmar o comando de acesso ao Cobrança:

| ? Deseja aces | sar o Cobrança Adr | ninistrativo? |  |
|---------------|--------------------|---------------|--|
|               | Sim                | Não           |  |

Após a confirmação o usuário será redirecionado ao site: <u>https://CrediSIScobranca.com.br/#!/login-administrativo</u>

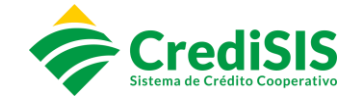

#### 4.3. Cadastro do Beneficiário/Cooperado para Acesso ao Cobrança

Para ser realizado a criação do acesso para o Cooperado, clicar no menu Beneficiários > Adicionar + e iniciar o preenchimento das informações com o CNPJ ou CPF do cooperado. As informações que serão apresentadas, se remetem apenas aos Beneficiários alocados naquele P.A.

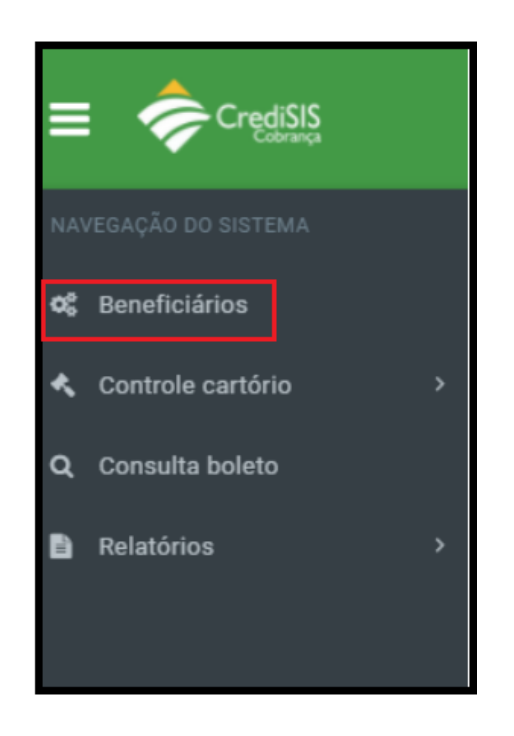

| ٩ | ADICIONAR 🕇 |
|---|-------------|

Após clicar em adicionar, o colaborador irá realizar a criação do acesso do cooperado preenchendo, de início, os dados básicos deste.

#### 4.4. Dados Básicos

Na tela "Beneficiário-Cadastro" será preenchido os dados básicos do cooperado:

| BENEFICIÁRIOS - CADASTRO |                  |               |              |
|--------------------------|------------------|---------------|--------------|
| DA                       | 1<br>Dos Básicos | 2<br>Convěnio | 3<br>TARIFAS |
| CPF/CNPJ                 | NOME             |               | SITUAÇÃO     |

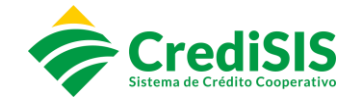

Ao incluir os dados de CNPJ/CPF as informações pessoais serão apresentadas automaticamente conforme cadastro no ERP, e caso seja necessário incluir informações adicionais, as mesmas deverão ser preenchidas.

A situação de "NOVO" informa que os dados de CNPJ/CPF do Cooperado serão devidamente checados junto a Núclea e, após finalizado o cadastro o mesmo terá seu status atualizado para "APTO" indicando que todos os dados foram validados e que não possuem indícios de fraudes junto as Instituições Financeiras. Em casos de Cooperados que possuem situação como "INAPTO" a Cooperativa deverá ficar em alerta, pois o mesmo já foi indicado pelas demais Instituições Financeiras como um possível fraudador.

| BENEFICIARIOS - CADASTRO |                      |                         |                |               |
|--------------------------|----------------------|-------------------------|----------------|---------------|
| 1<br>DADOS BÁSICOS       |                      | 2<br>CONVÉNIO           | TA             | 3<br>RIFAS    |
| CPF/CNPJ                 | NOME                 |                         | SITU           | AÇÃO<br>NO    |
| CEP                      | ENDEREÇO             |                         |                | NÚMERO<br>s/n |
| COMPLEMENTO              | BAIRRO               | CIDADE S<br>JI-Paraná · | UF<br>Rondônia | v             |
| TELEFONE CELULAR         | TELEFONE RESIDENCIAL | TELEFONE COMERCIAL      | E-MAIL         |               |
| LISTAGEM 🔳 🛛 PRÓXIMO 🗲   |                      |                         |                |               |

Clicando em "próximo" a plataforma direcionará para preenchimento dos dados do convênio.

#### 4.5. Convênio

No menu "Convênio" deverão ser preenchidos ainda os seguintes campos para continuidade do cadastramento do acesso do cooperado ao CrediSIS Cobrança:

- I. Conta;
- II. Usuário que será utilizado pelo cooperado para logar no CrediSIS Cobrança;
- III. Senha (a qual poderá ser alterada posteriormente)
- IV. Confirmação de Senha.

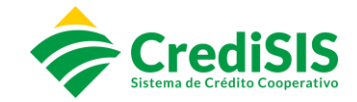

| DADOS BÁSICOS      | 2<br>ONVĚNIO              | 3<br>TARIFAS |
|--------------------|---------------------------|--------------|
| BENEFICIÁRIO       |                           |              |
|                    |                           |              |
| CONTA              |                           |              |
| Titular.           |                           | *            |
|                    |                           |              |
| USUÁRIO            | SENHA                     |              |
|                    |                           |              |
| CONFIRMAÇÃO SENHA  | NÍVEL DE ACESSO           |              |
|                    | Acesso Cooperado (Padrão) | *            |
|                    |                           |              |
| CELULAR DO USUÁRIO | EMAIL DO USUÁRIO          |              |
|                    |                           |              |
|                    |                           |              |
| FORMA EMISSÃO      | ENVIO CARTÓRIO            |              |
| AMBOS              | MANUAL                    | *            |
| DIAS PARA BAIXA    |                           |              |
| 30                 | CRÉDITO AGRUPADO          |              |
|                    |                           |              |

#### 4.5.1. Forma de Emissão

No menu "Convênio" dever ser selecionada a forma de emissão a ser utilizada, para tanto, se têm que observar que o CrediSIS Cobrança disponibiliza três meios de integração de dados para o cooperado realizar a homologação entre o sistema próprio do cooperado e o Sistema CrediSIS, sendo eles:

- I. CNAB 240;
- II. CNAB 400;
- III. WEB SERVICE.

Todas as informações pertinentes para a realização da homologação, como: manuais e informações do acesso do Beneficiário devem ser disponibilizados para o Cooperado, e o mesmo deverá repassar para a empresa terceirizada de sua confiança e T.I responsável pela realização do processo de homologação do cooperado.

O processo de homologação é acompanhado pela equipe da Central e todas e quaisquer tratativas serão realizadas junto a equipe de T.I do Cooperado.

#### 4.5.2 Integração de Dados

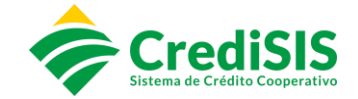

O cooperado que já possui um sistema de terceiro, e deseja realizar o processo de Integração junto ao CrediSIS Cobrança, a Cooperativa poderá deixar habilitado a forma de emissão como "Integração de dados". Onde após o processo homologatório, ele poderá realizar o processo de importação/exportação de suas remessas.

Caso o mesmo não possua nenhum vínculo de sistema de terceiros, poderá ser habilitado a opção de "Sistema de Cobrança CrediSIS" onde o Cooperado poderá realizar suas emissões diretamente na plataforma normalmente.

| ł | FORMA EMISSÃO                                       |   |
|---|-----------------------------------------------------|---|
|   | AMBOS                                               | ~ |
|   | SISTEMA DE COBRANÇA CREDISIS<br>INTEGRAÇÃO DE DADOS |   |
|   | AMBOS                                               |   |

Para aqueles que desejam realizar suas emissões através da integração de dados e via Cobrança, poderá deixar habilitada a opção "Ambos".

#### 4.5.3 Dias para Baixa

Os dias para baixa se refere a data limite, no qual o boleto do Cooperado ficará "apto" a ser recebido em qualquer Instituição Financeira após seu vencimento.

Após os dias estipulados, o boleto será baixado automaticamente na Plataforma da PCR - Núclea, com isso o pagador não conseguirá realizar o seu pagamento, e terá que contactar ao Beneficiário/Cooperado para acerto do valor ou posteriormente uma nova emissão de boleto.

| DIAS BA | IXA |  |
|---------|-----|--|
| 90      |     |  |
|         |     |  |

#### 4.5.4 Envio Cartório

O CrediSIS Cobrança possui a funcionalidade sistemática de negativação via Cartório de Protesto, a qual podem ser ofertadas ao Cooperado que aderir suas emissões junto ao CrediSIS Cobrança e, em casos de não pagamentos, os boletos

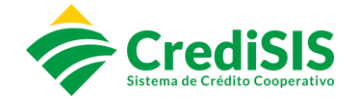

poderão ser encaminhados para o protesto. O sistema conta com duas formas de envio:

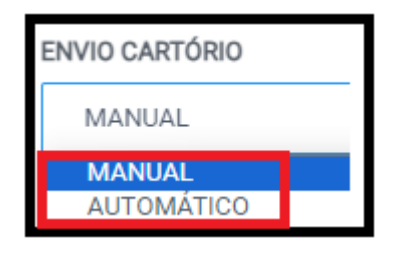

#### > Envio Automático:

Habilitando essa opção todos os boletos emitidos após o seu vencimento serão encaminhados de maneira automática, para ser realizado os trâmites de Protesto junto ao Cartório, sem que o cooperado precise realizar os comandos de envio.

#### > Envio Manual:

O cooperado que opte pela forma manual, o mesmo poderá realizar os comandos de inclusão dos boletos os quais deseja protestar após o vencimento, caso não sejam liquidados.

#### 4.5.5 Créditos / Tarifas Agrupadas

Habilitando ou não essa opção, o cooperado terá em seu extrato bancário, os valores lançados de tarifas e liquidações dos referidos títulos referentes a aquela data, ou de forma detalhada onde o mesmo poderá identificar individualmente os valores que foram creditados / debitados em sua conta, ou um único lançamento agrupado, que contemple todos valores. Evitando assim, que seu extrato se torne extenso.

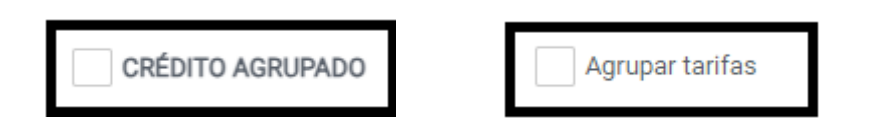

#### 4.6. Tarifas

Preenchido todos os campos no menu "Convênio" o usuário deverá clicar em "próximo" que o direcionará para o menu "Tarifas" onde será realizada a parametrização das tarifas conforme valores praticados pela Cooperativa. Podendo

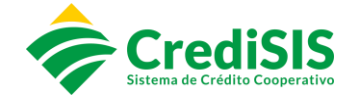

o mesmo ser em três modalidades. Além das tarifas padrões que podem ser cobrados em todos os casos.

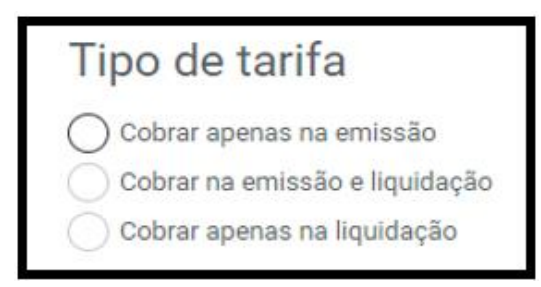

- Cobrar apenas na emissão: O valor da tarifa será cobrado na conta corrente do Cooperado, no dia posterior a sua emissão;
- Cobrar na emissão e liquidação: O valor da tarifa será cobrado na conta corrente do Cooperado, no dia posterior a sua emissão, e na liquidação do título, quando ocorrer o crédito em conta;
- Cobra apenas na liquidação: O valor da tarifa será cobrado na liquidação do título, quando ocorrer o crédito em conta.

#### 4.6.1. Tarifas Padrões

As tarifas padrões poderão ser padronizadas, de acordo com as suas especificações e negociações junto ao Cooperado. Podendo ser agrupadas ou não:

| Tarifa Alte  | ação                            |                             |
|--------------|---------------------------------|-----------------------------|
| R\$          | R\$ 1,50                        | <ul> <li>Agrupar</li> </ul> |
| Tarifa Baix  | a Manual                        |                             |
| R\$          | R\$ 1,50                        | Agrupar                     |
| Tarifa Can   | celamento Manual                |                             |
| R\$          | R\$ 1,50                        | Agrupar                     |
| Tarifa Solio | itação de Retirada sem Protesto |                             |
| R\$          | R\$ 1,50                        | Agrupar                     |
| Tarifa Requ  | uisição Protesto                |                             |
| R\$          | R\$ 1,50                        | Agrupar                     |
| Tarifa Sust  | ação Protesto                   |                             |
| R\$          | R\$ 1,50                        | Agrupar                     |
| Tarifa Baix  | a Automatica                    |                             |
| R\$          | R\$ 1,50                        | Agrupar                     |
|              |                                 |                             |

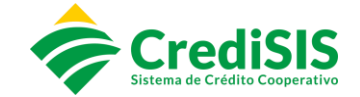

#### 4.6.2. Tarifas por Canal de Recebimento

Nos casos em que a cobrança das tarifas for apenas na Liquidação, os valores serão padronizados de acordo com os canais de recebimento, e o seu débito irá ocorrer quando os referidos títulos forem creditados em conta.

| 1 | Γipo de tarifa                 |
|---|--------------------------------|
| ( | 🔵 Cobrar apenas na emissão     |
| ( | Cobrar na emissão e liquidação |
| ( | Cobrar apenas na liquidação    |

| Tarifa Liqui | dação Interna - Caixa                   |           | arifa Liquidação Interna - Intern | et Banking      |         |
|--------------|-----------------------------------------|-----------|-----------------------------------|-----------------|---------|
| R\$          | R\$ 2,00                                | Agrupar   | R\$ R\$ 2,00                      |                 | Agrupar |
| Tarifa Liqui | dação Interna - ATM                     |           | arifa Liquidação Banco Externo    | - Demais Canais |         |
| R\$          | R\$ 2,00                                | ✓ Agrupar | R\$ R\$ 2,00                      |                 | Agrupar |
| Tarifa Liqui | dação Banco Externo - DDA               |           | arifa Liquidação - Corresponder   | nte             |         |
| R\$          | R\$ 2,00                                | Agrupar   | R\$ R\$ 2,00                      |                 | Agrupar |
| Tarifa Liqui | dação - Correspondente Bancário Digital |           |                                   |                 |         |
| R\$          | R\$ 2,00                                | ✓ Agrupar |                                   |                 |         |
|              |                                         |           |                                   |                 |         |

Ao concluir os processos, o colaborador deve clicar em "Salvar" para que o novo Beneficiário seja criado.

| BENEFICIÁRIOS - CADASTRO   |         |                                                                                                    |              |
|----------------------------|---------|----------------------------------------------------------------------------------------------------|--------------|
| 1<br>DADOS BÁSICOS         |         | 2<br>CONVENIO                                                                                               | 3<br>TARIFAS |
| Agrupar todas as tarifas   |         | Tipo de tarifa<br>Cobrar apenas na emissão<br>Cobrar na emissão e liquidação<br>Cobrar apenas na liquidação |              |
| Tarifa de Emissão          |         |                                                                                                    |              |
| R\$ R\$1,50                | Agrupar |                                                                                                    |              |
| Tarifa Alteração           |         | Tarifa Baixa Manual                                                                                         |              |
| R\$ R\$ 1,50               | Agrupar | R\$ R\$ 1,50                                                                                                | Agrupar      |
| Tarifa Cancelamento Manual |         | Tarifa Solicitação de Retirada sem Protesto                                                                 |              |
| R\$ R\$ 1,50               | Agrupar | R\$ R\$ 1,50                                                                                                | Agrupar      |
| Tarifa Requisição Protesto |         | Tarifa Sustação Protesto                                                                                    |              |
| R\$ R\$ 1,50               | Agrupar | R\$ R\$ 1,50                                                                                                | Agrupar      |
|                            |         |                                                                                                    |              |

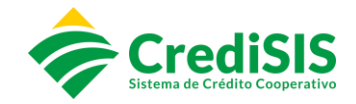

| BENEFICIÁRIO                                                                                                    |                                                                                                |                                                                     |                                                                     |
|----------------------------------------------------------------------------------------------------|------------------------------------------------------------------------------------------------|---------------------------------------------------------------------|---------------------------------------------------------------------|
| Banco         097           Nome Cooperado         JOAO BATISTA DE OLIVEIRA PONCIANO           CEP         76900-570           Celular         (69) 99222-0459 | Agindia 0002.CREDISIS JICRED<br>Endereço Rua José da Paz<br>Email jeacoatistaponoloĝigmali.com | Conta 0301549-1<br>CPF/CNPJ 051.866.002.95<br>Bairro Novo Ji-Paraná | Código Convénio 17276<br>Data de Cadastro 15/06/2023<br>Número 2734 |
| CONVENIO                                                                                                    | (<br>S,                                                                                        | ALVO!                                                               |                                                                     |
| Dias para baixa automática (info<br>TARIFA                                                                                                    | NOVO BENEFICIÁRIO                                                                              | ADICIONADO COM SUCESSOI                                             |                                                                     |
|                                                                                                    | I                                                                                              | ок                                                                  |                                                                     |
| Tarifa Liquidação Interna - Caixa R\$ 0                                                                                                    |                                                                                                | Tarifa Baixa Man                                                    | ual R\$0,00 NÃO                                                     |
| Tarifa Liquidação Interna - Internet Banking R\$ 0                                                                                                    |                                                                                                | Tarifa Cancelamento Man                                             | ual R\$ 0,00 NÃO                                                    |
| Tarifa Liquidação Interna - ATM R\$ 0                                                                                                    |                                                                                                | Tarifa Requisição Prote                                             | sto R\$ 0,00 NÃO                                                    |
| Tarifa Liquidação Banco Externo - DDA RS 0                                                                                                    |                                                                                                | Tarifa Sustação Prote                                               | sto R\$ 0,00 NÃO                                                    |
| Tarifa Liquidação Banco Externo - Demais Canais RS 0                                                                                                    |                                                                                                | Tarifa Solicitação de Retirada sem Prote                            | sto R\$ 0,00 NÃO                                                    |
| Tarifa Liquidação - Correspondente R\$ 0                                                                                                    |                                                                                                |                                                                     |                                                                     |
| IMPRESSÃO DOS ITENS                                                                                                    |                                                                                                |                                                                     |                                                                     |

Na sequência surgirá a tela apresentando os dados cadastrados para o cooperado:

| BENEFICIÁRIO                                                                |                                     |                               |                             |                                                                                                    |                                               |  |
|-----------------------------------------------------------------------------|-------------------------------------|-------------------------------|-----------------------------|----------------------------------------------------------------------------------------------------|-----------------------------------------------|--|
| Banco 097<br>Nome Cooperado<br>CEP<br>Celular                               |                                     | Agência<br>Endereço<br>E-mail | Conta<br>CPF/CNPJ<br>Bairro |                                                                                                    | Código Convênio<br>Data de Cadastro<br>Número |  |
|                                                                             |                                     |                               |                             |                                                                                                    |                                               |  |
| CONVÊNIO                                                                    |                                     |                               |                             |                                                                                                    |                                               |  |
| Usuári<br>Erna<br>Telefon<br>Días para balxa automática (Inferior a 180 día | x<br>lt<br>e:<br>s)                 |                               | Forma de<br>Desej           | Forma de emissão AMBOS<br>Cobrança de Inadimplentes MANUAL<br>a ter os Creditos Agrupadas NÃO<br>Forma de integração |                                               |  |
|                                                                             |                                     |                               |                             |                                                                                                    |                                               |  |
| TARIFA                                                                      |                                     |                               |                             |                                                                                                    |                                               |  |
| Tarifa                                                                      | Tarifa Valor<br>de Emissão R\$ 0.00 | Agrupado                      |                             | Tarifa<br>Tarifa Alteração                                                                                           | Valor Agrupado<br>R\$ 0.00 NÃO                |  |
| Tarifa Liquidação Inte                                                      | rna-Caixa R\$ 0,00                  | 0 NÃO                         |                             | Tarifa Baixa Manual                                                                                                  | R\$ 0,00 NÃO                                  |  |
| Tarifa Liquidação Interna - Intern                                          | iet Banking R\$ 0,00                | 0 NÃO                         |                             | Tarifa Cancelamento Manual                                                                                           | R\$ 0,00 NÃO                                  |  |
| Tarifa Liquidação In                                                        | erna - ATM R\$ 0,00                 | 0 NÃO                         |                             | Tarifa Requisição Protesto                                                                                           | R\$ 0,00 NÃO                                  |  |
| Tarifa Liquidação Banco Ex                                                  | erno - DDA R\$ 0,00                 | 0 NÃO                         |                             | Tarifa Sustação Protesto                                                                                             | R\$ 0,00 NÃO                                  |  |
| Tarifa Liquidação Banco Externo - Der                                       | nais Canais R\$ 0,00                | 0 NÃO                         | Tarifa                      | Solicitação de Retirada sem Protesto                                                                                 | R\$ 0,00 NÃO                                  |  |
| Tarifa Liquidação - Corre                                                   | spondente R\$ 0,00                  | 0 NÃO                         |                             |                                                                                                    |                                               |  |
|                                                                             |                                     |                               |                             |                                                                                                    |                                               |  |
| IMPRESSÃO DOS ITENS                                                         |                                     |                               |                             |                                                                                                    |                                               |  |
| BENEFICIÁRIOS IMPRIMIR                                                      |                                     |                               |                             |                                                                                                    |                                               |  |

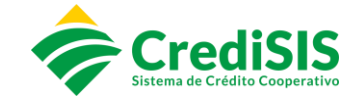

Clicando em "Imprimir" será apresentada as opções para impressão do contrato para prestação de serviços de cobrança, do anexo do contrato e o termo de responsabilidade da plataforma de cobrança, os quais o Cooperado deverá assinar.

| IMPRIMIR CONTRATOS                                  |   |
|-----------------------------------------------------|---|
| Selecione qual contrato deseja imprimir:            |   |
|                                                     | * |
| Contrato para prestação de serviços de cobrança     |   |
| Anexo do contrato                                   |   |
| Termo de responsabilidade da plataforma de cobrança | 1 |

## 5. CONTROLE DE CARTÓRIO

No menu "Controle de Cartório" o colaborador poderá acompanhar os status dos títulos os quais foram encaminhados para o Cartório:

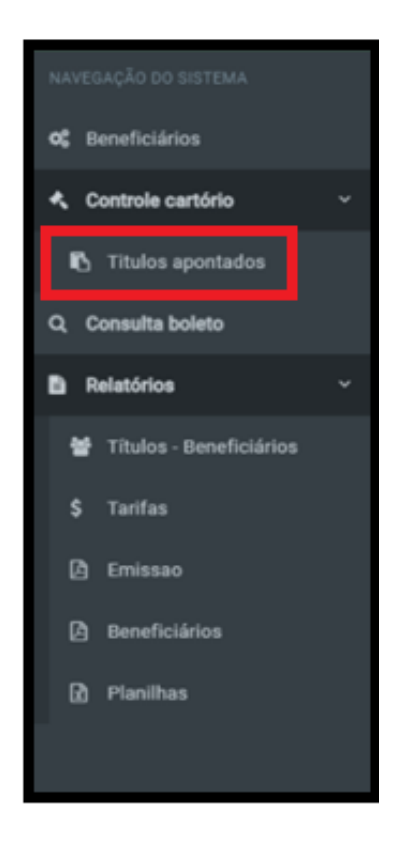

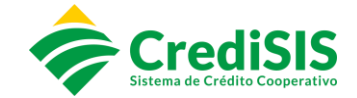

#### 5.1. Títulos Apontados

No submenu "Títulos apontados" serão apresentados os títulos encaminhados para cartório, conforme filtros selecionados. As opções de filtro são as seguintes:

- Agência;
- > Beneficiário / Pagadores;
- Período Início / Fim.

| CON |              | ARTÓRIO -    | TITULO | S APONTADOS          |            |            |   |              |                |               |              |                  |          |
|-----|--------------|--------------|--------|----------------------|------------|------------|---|--------------|----------------|---------------|--------------|------------------|----------|
| AG  | ÊNCIAS 📋     |              |        |                      |            |            |   |              |                |               |              |                  |          |
|     | 0004 - CREDI | SIS SUDOESTE |        |                      |            |            |   |              |                |               |              |                  | -        |
| BEI | NEFICIÁRIOS  |              |        |                      |            |            |   | PAGADORES    |                |               |              |                  |          |
|     | Selecione um | beneficiário |        |                      |            |            | ÷ | Selecione    | e um pagador   |               |              |                  | *        |
| PE  | RÍODO INÍCIO |              |        |                      |            |            |   | PERÍODO FIM  | I              |               |              |                  |          |
|     | 24/07/2023   |              |        |                      |            |            | m | 26/07/202    | 23             |               |              |                  | <b>m</b> |
|     |              |              |        |                      |            |            |   |              | IMPRIMIR 🖪     |               | PE           | SQUISAR <b>Q</b> |          |
|     | AGÊNCIA      | CONTA        | UF     | NOSSO NÚMERO         | VALOR      | PROTOCOLO  | D | ATA OPERAÇÃO | VALOR GRAVAÇÃO | DEMAIS CUSTAS | CUSTA DISTR. | POSTAGEM         |          |
|     | 0004         | 0200445-3    | MS     | 09710004014643001770 | R\$ 949,76 | 0000033831 |   | 22/02/2023   | R\$ 9,14       | R\$ 0,00      | R\$ 0,00 🖋   | R\$ 0,00 🖋       | 8        |
|     | 0004         | 0200619-7    | AC     | 09750004013262202493 | R\$ 506,67 | 0000030648 |   | 17/03/2023   | R\$ 9,14       | R\$ 0,00      | R\$ 0,00 🖋   | R\$ 0,00 🖋       | 2        |
|     | 0004         | 0200619-7    | AM     | 09750004013262202080 | R\$ 778,00 | 0000042167 |   | 17/03/2023   | R\$ 9,14       | R\$ 0,00      | R\$ 0,00 🖋   | R\$ 0,00 🖋       |          |
|     | 0004         | 0200619-7    | AC     | 09750004013262202494 | R\$ 506,67 | 0000030908 |   | 13/04/2023   | R\$ 9,14       | R\$ 0,00      | R\$ 0,00 d   | R\$ 0,00 🖋       |          |

Ao clicar em "imprimir" será gerado o relatório em PDF contendo os títulos apontados:

| CrediSIS<br>Cobrança | SUDOE     | STE |                      | Credisis<br>Pe | Cobrança - Rela<br>Emissão:<br>Usu<br>ríodo: 01/06/2023 á | tório operações<br>16/06/2023 15:43:18<br>uário: Conta:<br>05/06/2023 - Data c | de apontamento<br>la operação |               |               |              |
|----------------------|-----------|-----|----------------------|----------------|-----------------------------------------------------------|--------------------------------------------------------------------------------|-------------------------------|---------------|---------------|--------------|
| Comarca              | Conta     | UF  | Nosso Número         | Valor          | Protocolo                                                 | Data Operação                                                                  | Valor Gravação                | Demais custas | Custas Distr. | Custas Post. |
| PIMENTA BUENO        | 0046720-0 | RO  | 1000003577000376     | R\$ 138,00     |                                                           | 04/11/2016                                                                     | R\$ 4,95                      | R\$ 0,00      | R\$ 0,00      | R\$ 0,00     |
| CAMPO GRANDE         | 0201084-4 | MS  | 09730004015727000083 | R\$ 30.096,49  | 000000048                                                 | 29/08/2022                                                                     | R\$ 8,63                      | R\$ 0,00      | R\$ 0,00      | R\$ 0,00     |
| CAMPO GRANDE         | 0201084-4 | MS  | 09730004015727000020 | R\$ 34.912,55  | 000000055                                                 | 27/06/2022                                                                     | R\$ 8,63                      | R\$ 0,00      | R\$ 0,00      | R\$ 0,00     |
| CAMPO GRANDE         | 0201084-4 | MS  | 09730004015727000025 | R\$ 28.985,00  | 000000056                                                 | 27/06/2022                                                                     | R\$ 8,63                      | R\$ 0,00      | R\$ 0,00      | R\$ 0,00     |
| CAMPO GRANDE         | 0201084-4 | MS  | 09730004015727000076 | R\$ 12.991,63  | 000000068                                                 | 22/08/2022                                                                     | R\$ 8,63                      | R\$ 0,00      | R\$ 0,00      | R\$ 0,00     |
| CAMPO GRANDE         | 0201084-4 | MS  | 09730004015727000069 | R\$ 12.409,02  | 000000069                                                 | 22/08/2022                                                                     | R\$ 8,63                      | R\$ 0,00      | R\$ 0,00      | R\$ 0,00     |
| GUAJARA-MIRIM        | 0102827-8 | RO  | 09730004013971000016 | R\$ 140,00     | 000003438                                                 | 18/03/2022                                                                     | R\$ 8,63                      | R\$ 0,00      | R\$ 0,00      | R\$ 0,00     |

No detalhamento é possível acompanhar o histórico do título:

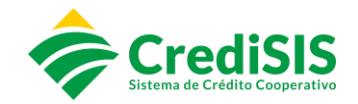

| STÓRICO C   | ARTÓRIO              |           |            |      |             |               |                |          |
|-------------|----------------------|-----------|------------|------|-------------|---------------|----------------|----------|
| RINCIPAL    | JUROS E MULT         | TA DES    | CONTOS     | INST | RUÇÃO       |               |                |          |
| Pagador     |                      |           |            |      |             | CPF/CNP.      | J              |          |
|             |                      |           |            |      |             |               |                |          |
| Nosso Núm   | aro                  |           |            |      | Parcela     |               | Documento      |          |
| 0971000     | 4014643001953        |           |            |      | 1/10        |               | 1445           |          |
| ESPÉCIE DO  | TÍTULO               |           | Tipo Envio | D    | Forma de Em | issão         | Criação        |          |
| DMI - Du    | plicata mercantil p/ | / ind 🗸 🗸 | NENH       | UM   |             |               | _/_/           |          |
| Emissão     |                      | Vencimer  | ito        |      | Data Limite |               | Carência       |          |
| 23/02/20    | )23                  | 13/05     | /2023      | Ê    | 12/07/202   | 23            | 23/06/2023     | <b>#</b> |
| Data Protes | to                   | Valor     |            |      |             |               |                |          |
| 26/06/20    | 123                  | R\$       | 1.427,6    | 4    |             |               |                |          |
| ⊧ OPERAÇÃ   | 0                    | DMI       | PROTOC     | OLO  | OBSERVAÇÃO  | DATA OPERAÇÃ( | D DATA LEITURA |          |
| SOLICITAI   | )O PROTESTO          |           |            |      |             | 15/06/2023    | 15/06/2023     |          |
| 2 SOLICITA( | AO CONFIRMADA        |           |            |      |             | 26/06/2023    | 26/06/2023     |          |
| B ENVIADO   | CARTÓRIO             |           | 000        |      |             | 26/06/2023    | 26/06/2023     |          |
| 4 APONTAD   | 0                    |           | 0000004    | 061  |             | 27/06/2023    | 27/06/2023     |          |
| 5 LIQUIDAD  | O CARTORIO           |           | 0000004    | 061  |             | 27/06/2023    | 29/06/2023     |          |

#### 5.2. Consulta Boleto

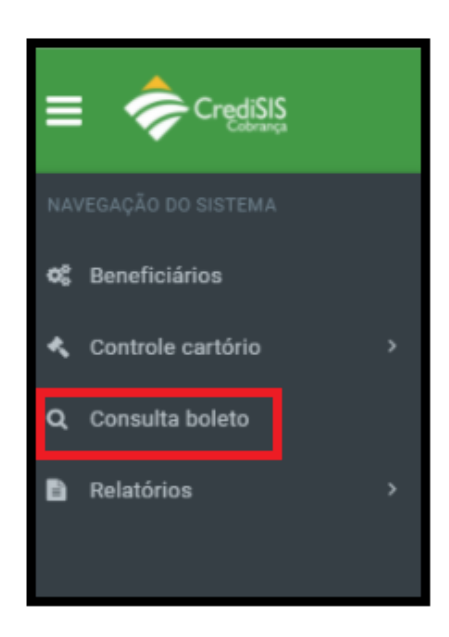

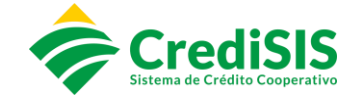

No submenu "Consulta boleto" poderá ser realizada a busca pelos títulos cadastrados no CrediSIS Cobrança, onde os memos podem ser filtrados utilizando as opções:

- Agência;
- Beneficiários;
- Pagadores;
- Período do boleto;
- Período Início / Fim;
- Valor;
- Nosso número.

| AGÊNCIAS ( | )                       |          |       |            |         |            |      |                |            |        |                  |                       |                   |   |  |
|------------|-------------------------|----------|-------|------------|---------|------------|------|----------------|------------|--------|------------------|-----------------------|-------------------|---|--|
| 0002 - C   | 0002- CREDISIS JICRED - |          |       |            |         |            |      |                |            |        |                  |                       |                   |   |  |
| BENEFICIÁR | veneficiários 🔒         |          |       |            |         |            |      |                |            |        |                  |                       |                   |   |  |
|            |                         |          |       |            |         |            |      |                |            |        |                  |                       |                   |   |  |
| PAGADORES  | 1                       |          |       |            |         |            |      | PERÍODO BOLETO |            |        |                  |                       |                   |   |  |
|            |                         |          |       |            |         |            | *    | EMISSÃO        |            |        |                  |                       |                   |   |  |
| PERÍODO IN | ício                    |          |       |            |         |            |      | PERÍODO FIM    |            |        |                  |                       |                   |   |  |
| 17/05/20   | 023                     |          |       |            |         |            |      | 16/06/2        | 2023       |        |                  |                       | Ê                 |   |  |
| VALOR      | VALOR Nosso número      |          |       |            |         |            |      |                |            |        |                  |                       |                   |   |  |
| R\$        | R\$ Valor do boleto     |          |       |            |         | 1254003906 |      |                |            |        | DATA DE EMISSÃO  | ۷                     | Decrescente       | ~ |  |
|            |                         |          |       |            |         |            |      |                |            |        |                  | PESQUISAR <b>Q</b>    |                   |   |  |
| TITULOS    | SACADO PADRÃO           |          |       |            |         |            |      |                |            |        |                  |                       |                   |   |  |
| LISTA      | .GEM DE TÍTULO          | S AGRUPA | DO    |            |         |            |      |                |            |        |                  |                       |                   |   |  |
|            |                         |          |       |            |         |            |      |                |            |        |                  |                       | ~                 |   |  |
| PAG        | ADOR                    | AGÊNCIA  | CONTA | EMISSÃO    | PARCELA | SITUAÇÃO   | DOCU | MENTO          | VENCIMENTO | TIPO D | E ENVIO NOSSO    | NÚMERO VALOR          | AÇÕES             |   |  |
|            |                         | 0002     |       | 29/05/2023 | 1/6     | Aberto     | 3    | 277            | 30/06/2023 | CAR    | TÓRIO 0979000201 | 1254003906 R\$ 426,65 | AÇÕES <b>Ø</b> ₀• |   |  |

No campo "ações" pode ser realizada a impressão do boleto:

| Impressão de boletos |                                      |
|----------------------|--------------------------------------|
| Layout               |                                      |
| Padrão               | ~                                    |
| Baixar arquivo       | Gerar em HTML 🗸 Atualizar vencimento |
|                      | Gerar Email Fechar                   |

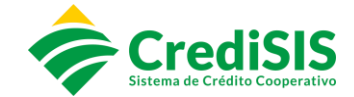

É possível também verificar o status do título na CIP / Cartório / Alterações / Arquivo Cnab importado:

| TUAÇÃO TIT   | ULOS                                |        |      |                |                    |          |                  |         |  |  |  |
|--------------|-------------------------------------|--------|------|----------------|--------------------|----------|------------------|---------|--|--|--|
| PRINCIPAL    | JUROS E MI                          | JLTA   | DESC | ONTOS INS      | TRUÇÃO             |          |                  |         |  |  |  |
| Pagador      |                                     |        |      |                |                    | CPF/CNP  | CPF/CNPJ         |         |  |  |  |
|              |                                     |        |      |                |                    |          |                  |         |  |  |  |
| Nosso Núme   | ero                                 |        |      |                | Parcela            |          | Documento        |         |  |  |  |
| 0979000      | 2011254003906                       |        |      |                | 1                  |          | 3277             |         |  |  |  |
| ESPÉCIE DO   | TÍTULO                              |        |      | Tipo Envio     | Forma de Emissão   |          | Criação          | Criação |  |  |  |
| NF - Not     | NF - Nota fiscal Emissão 29/05/2023 |        |      | CARTORIO       | WEB                |          | 29/05/2023       |         |  |  |  |
| Emissão      |                                     |        |      | 0              | Data Limite        |          |                  |         |  |  |  |
| 29/05/20     |                                     |        |      | 023            | 27/12/2023         | m        | 11/08/2023       |         |  |  |  |
| Data Protest | to                                  | Va     | lor  |                | Dias para protesto |          |                  |         |  |  |  |
| 14/08/2023   |                                     |        | R\$  | 426,65         | 30                 | ÚTEIS    | ÚTEIS 🗸          |         |  |  |  |
| SITUAÇÃO     | CARTÓ                               | RIO    | ALT  | ERACÕES        | AROUIVOS CNAB      | 1        |                  |         |  |  |  |
| ,            |                                     |        |      | ,              |                    | <u> </u> |                  |         |  |  |  |
| # Ope        | ração                               | Status | CIP  | Descrição      |                    |          | Data da operação | 0       |  |  |  |
| 1 INCL       | USÃO                                | CONCLU | IDO  | Operação regis | trada na CIP       |          | 29/05/2023       |         |  |  |  |
|              |                                     |        |      |                |                    |          |                  |         |  |  |  |

6. RELATÓRIOS

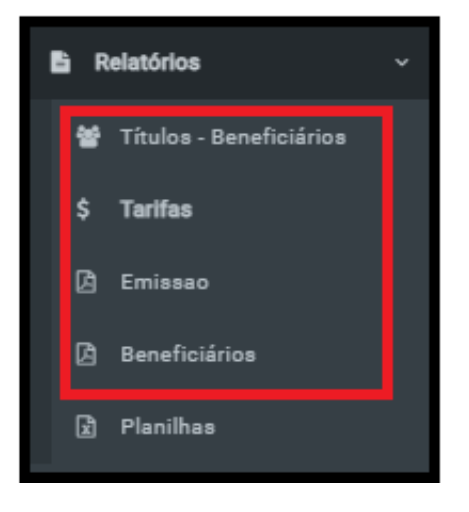

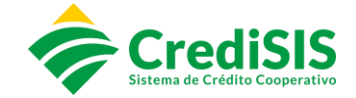

No menu "Relatórios" o usuário terá acesso aos beneficiários cadastrados / tarifas cadastradas nos convênios / emissões de títulos / Planilhas, que podem ser apresentados de acordo com o filtro selecionado.

#### 6.1. Planilhas

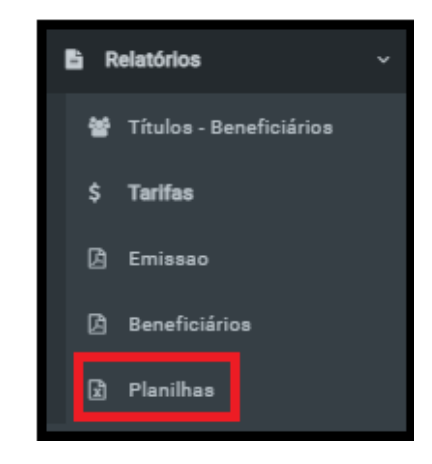

No submenu "Planilhas" serão apresentados os relatórios conforme umas das opões selecionadas: dados de beneficiários cadastrados / liquidações / emissões / tarifas convênios / inclusões CIP, que serão gerados no formato de Planilhas do Exel:

| RELATÓRIOS - PLANILHA     | S           |          |             |                |               |       |                   |   |  |                   |   |
|---------------------------|-------------|----------|-------------|----------------|---------------|-------|-------------------|---|--|-------------------|---|
| BENEFICIARIOS CADASTRADOS | LIQUIDAÇÕES | EMISSÕES | TARIFAS DOS | S CONVÊNIOS    | INCLUSÕES CIP |       |                   |   |  |                   |   |
| AGÊNCIAS                  |             |          |             |                |               |       | TIPO BENEFICIÁRIO |   |  |                   |   |
| Selecione uma agência     |             |          | *           |                |               | TODOS |                   | Ŷ |  |                   |   |
| TIPO CADASTRO             |             |          |             | PERÍODO INICIA | L             |       |                   |   |  | PERÍODO FINAL     |   |
| TODOS                     |             |          | ~           | 01/06/2023     |               |       |                   | * |  | 05/06/2023        | Ê |
|                           |             |          |             |                |               |       |                   |   |  |                   |   |
|                           |             |          |             |                |               |       |                   |   |  | GERAR RELATÓRIO 🖻 |   |

Exemplo de relatório gerado utilizando a opção "Beneficiários cadastrados":

|        |     | Cre     | Aisis     |               | Relatório de Beneficiários cadastrados |   |              |  |               |  |                   |                     |  |  |
|--------|-----|---------|-----------|---------------|----------------------------------------|---|--------------|--|---------------|--|-------------------|---------------------|--|--|
|        |     |         |           |               | Período: 01/06/2023 à 05/06/2023       |   |              |  |               |  |                   |                     |  |  |
|        | Υ.  |         | Cobranç   | а             | Tipo de agrupamento: dia               |   |              |  |               |  |                   |                     |  |  |
|        |     |         |           |               | descontados: todos                     |   |              |  |               |  |                   |                     |  |  |
|        |     |         |           |               | tipoTitulo: todos                      |   |              |  |               |  |                   |                     |  |  |
|        |     |         |           |               | Tipo de pessoa do Beneficiário: Todos  |   |              |  |               |  |                   |                     |  |  |
|        |     |         |           |               | Tipo de cadastro: todos                |   |              |  |               |  |                   |                     |  |  |
|        |     |         |           |               |                                        |   |              |  |               |  |                   |                     |  |  |
| Agênci | P - | Conta 👻 | Convêni - | Tipo Pessoa - | CPF/CNPJ                               | * | Razão Social |  | Nome Fantasia |  | Data de Criação 👻 | Novo Beneficiário 👻 |  |  |
| 0002   | 002 | 0       |           | PJ            | 00.000.000/0000-00                     |   |              |  |               |  | 05/06/2023        | NÃO                 |  |  |
| 0005   | 003 | (       |           | PJ            | 00.000.000/0000-00                     |   |              |  |               |  | 05/06/2023        | NÃO                 |  |  |
| 0005   | 017 | 0       |           | PJ            | 00.000.000/0000-00                     |   | -            |  |               |  | 05/06/2023        | NÃO                 |  |  |
| 0002   | 003 |         |           | PJ            | 00.000.000/0000-00                     |   | -            |  |               |  | 05/06/2023        | NÃO                 |  |  |
| 0002   | 018 |         | 1         | PJ            | 00.000.000/0000-00                     |   | -            |  |               |  | 05/06/2023        | NÃO                 |  |  |
| 0025   | 001 | ()      |           | PJ            | 00.000.000/0000-00                     |   | -            |  |               |  | 05/06/2023        | NÃO                 |  |  |
| 0002   | 018 | (       | 1         | PJ            | 00.000.000/0000-00                     |   |              |  |               |  | 05/06/2023        | NÃO                 |  |  |

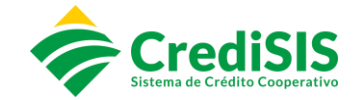

#### 7. DISPOSIÇÕES FINAIS

Este Manual foi aprovado em reunião ordinária da Diretoria Executiva da CrediSIS – Central de Cooperativas de Crédito Ltda., realizada em 15 de agosto de 2023 e é destinado aos colaboradores do Sistema CrediSIS que operacionalizam as rotinas do CrediSIS Cobrança.

Para fins de adequação ou atualização de seu conteúdo o presente Manual poderá ser revisado sempre que necessário, a fim de acompanhar eventuais alterações dos processos internos.